# Working with the TrackPack Configuration Software

This software communicates with the GPS transceivers using a wireless dongle in the computer's USB port. The software turns the GPS units on and off, and controls the interval at which the GPS units communicate with the satellites and on-line tracking system.

## Install the TrackPack Configuration Tool

1. If necessary, install the TrackPack Software by running the install program in the TP GUI folder. The install software will create a .jar executable file and place it in TP GUI folder.

## **Establish Communication**

- 2. Insert the dongle into a USB port and set the GPS transceiver near the dongle. A note on the bottom left of the window should indicate successful connection with the dongle.
- 3. Start the TrackPack software by opening the folder and clicking the TpGui2.jar file. This is an executable file.

🛃 TrackPack Configuration Tool

Passkey Serial Port Engineering Help

- Press PassKey > Enter PassKey. [A PassKey may not be required, directions regarding this will be on the dry erase board.]
- 5. Write in the passkey for your GPS units.

Since remembering this PassKey is critical, we suggest writing it in a text document and saving it in the TP GUI folder. That way, it will be there where you need it next time.

- Press the "Scan for One ESN" button, and enter the ESN number for your GPS unit.
- Unit List ESNs Found Search Options Search for Units O Scan All Search for New Units Scan for One ESN ESN: 0-0 Select All O Scan for a Range of ESNs Range Start: Range End: C Load from List Browse ESN Count = 0 ndard Configuration Support Summary Mode Operational Inventory Delay to Start Days: 0 🔻 Hours: 0 🔻
- 7. Press the "Seach for Units" or

"Search for New Units" button depending on whether or not your GPS unit has been initiated yet. (If "Search for Units" doesn't work, try the "Search for New Units" button.)

8. After a moment, the program should indicate that your GPS unit has been found and communication established.

Connected to COM4

9. Highlight your ESN number.

## **Configure the GPS Unit**

- 10. Now scroll down in the window to the Mode box. To turn on the GPS unit, click the "operational" button. Clicking "Inventory" will turn off the GPS unit.
- 11. In the Message Configuration box, click "Use other Standard Configuration:" and choose how often you would like your GPS transmitter to communicate with the satellites and tell you where it is. Which schedule you choose depends on what you're trying to learn or accomplish with your deployment and how obsessive-compulsive you become with your drifter. For today's demonstration purposes, we'll choose "24 Per Day"

In general, there is no need to click the "Use Advanced Configuration" button.

| Mod     |                                                                     |  |
|---------|---------------------------------------------------------------------|--|
| 🖲 Ope   | erational O Inventory                                               |  |
| [] (    | Delay to Start Days: 0 T Hours: 0 T                                 |  |
| Messag  | e Configuration                                                     |  |
| () Use  | e Default Configuration: 2 Messages/Day, 3 Tries 5-10 Minutes Apart |  |
| Use Use | Scheduled Daily Messages                                            |  |
|         | 1 Per Day 6 Per Day                                                 |  |
|         | O 2 Per Day O 8 Per Day                                             |  |
|         | 3 Per Day 12 Per Day                                                |  |
| O Moti  |                                                                     |  |
|         | e Advanced Configuration                                            |  |
| U Use   | Advanced Conliguration                                              |  |
|         |                                                                     |  |

- 12. Click the "Configure" button in the lower right. Wait a moment for a message to appear that says that configuration is successful.
- 13. Problems? Do all the things you usually might do when fiddling with a computer program that is not working: close and re-open the program, turn off and turn back on your computer, swear, pray, etc...
- 14. At the end of the day, or when you retrieve your drifter, remember to turn the GPS unit back off by reconnecting with the TrackPack software and clicking on "Inventory".

# Working with the ComTech Website

This website is the on-line portal to see and download the GPS (and attached drifter) locations.

Username: Deidre Password: matempc

Using an older Username and password will provide access to locations of some of the drifters we have deployed in the past: Username: mates password: drifters

In the screen grab below, I've used the older username and password for demonstration purposes.

| 🖎 Unit Control 👻 Route Manager 👻 Sitemap Logout                                         |                                                           |        |        |                                |                                            |        |                  |                     |  |
|-----------------------------------------------------------------------------------------|-----------------------------------------------------------|--------|--------|--------------------------------|--------------------------------------------|--------|------------------|---------------------|--|
|                                                                                         |                                                           |        |        |                                |                                            |        |                  |                     |  |
| UNIT MANAGER                                                                            |                                                           |        |        |                                |                                            |        |                  |                     |  |
| Selected (0-327604) Messages / Data Unit Setup Unit Summary 162 Total, PAGE 1 OF 17 🕨 🔊 |                                                           |        |        |                                |                                            |        |                  |                     |  |
| ESN                                                                                     | Locale                                                    | Alarms | Alerts | Name                           | Note                                       | Status | Message<br>Count | Last Message<br>GMT |  |
| 0-318833                                                                                |                                                           |        | -      | GOMLF-SSHS                     | 116410702                                  |        | 433              | 2011/07/01 22:29:55 |  |
| 0-329690                                                                                |                                                           |        | -      | GOMLF-WHOI                     | 115420691                                  |        | 935              | 2011/07/01 22:25:27 |  |
| 0-327604                                                                                |                                                           |        | -      | GOMLF-UNH                      | GOMLF-UNH 115430701 🚖 1201 2011/0          |        |                  |                     |  |
| 0-322634                                                                                |                                                           |        | -      | GOMLF_JS                       | GOMLF_JS 117370761 🚖 33 2011/07/01 17:     |        |                  |                     |  |
| 0-359881                                                                                |                                                           |        | -      | GOMLF-ZME                      | GOMLF-ZME 117410701 🚖 315 2011/06/29 16:29 |        |                  |                     |  |
| 0-327011                                                                                |                                                           |        | -      | transferred to GOMLF inventory | McGillicud                                 |        | 849              | 2011/06/29 16:28:10 |  |
| 0-322444                                                                                |                                                           |        | -      | SMCC                           | 106430691                                  |        | 441              | 2011/06/29 16:14:47 |  |
| 0-325675                                                                                |                                                           |        | -      | 105470642                      | ASF                                        |        | 706              | 2011/06/29 16:05:13 |  |
| 0-329857                                                                                |                                                           |        | -      | 106270831                      | BP Spill-B                                 |        | 33               | 2011/06/29 16:03:54 |  |
| 0-329434                                                                                |                                                           |        | -      | GOMLF-MME                      | 114410701                                  |        | 1365             | 2011/06/28 15:57:36 |  |
| Select None Se                                                                          | Select None Select Multiple Units Select All Auto Refresh |        |        |                                |                                            |        |                  |                     |  |
| Last Refresh 2011/07/01 22:30:23 GMT                                                    |                                                           |        |        |                                |                                            |        |                  |                     |  |

- 1. In order to see drifter locations, check the box on the left designating your drifter of interest. This example shows a drifter from GOMLF-UNH highlighted. If you want to see more than one at a time, press "Select Multiple Units" before selection.
- 2. In the buttons across the top, press "Messages/Data" in order to see the data.
- 3. If a window appears asking if you want to see only content that was delivered securely, indicate that you do indeed want to see the insecurely delivered content as well. This may be a "yes" or "no"

| Securi | ity Warning 🛛 🔁                                                                                                    | < |
|--------|----------------------------------------------------------------------------------------------------|---|
| A      | Do you want to view only the webpage content that was delivered securely?                                                                               |   |
|        | This webpage contains content that will not be delivered using a secure HTTPS<br>connection, which could compromise the security of the entire webpage. |   |
| М      | fore Info Yes No                                                                                                    |   |

answer depending on the phrasing of the question, which differs system to system.

Oceanography and Google Earth: Observing Ocean Processes with Time Animations and Ocean Drifters MATE Summer Institute: August 1-5 2011 Instructors: Fred Hochstaedter and Deidre Sullivan

| Selected (0-3                                                                                                    | 27604)                                                                                                    | Messages                                                                                                    | s / Data                                                                                                    | Unit Setup                                                                                                    | Unit Summar                                                                                                    | ry                                                                                                    |                                                                                                    |                                                                                                    |                                                                                                    |
|----------------------------------------------------------------------------------------------------|----------------------------------------------------------------------------------------------------|----------------------------------------------------------------------------------------------------|----------------------------------------------------------------------------------------------------|----------------------------------------------------------------------------------------------------|----------------------------------------------------------------------------------------------------|----------------------------------------------------------------------------------------------------|----------------------------------------------------------------------------------------------------|----------------------------------------------------------------------------------------------------|----------------------------------------------------------------------------------------------------|
| Downlo                                                                                                    | ad Message                                                                                                    | Data                                                                                                    |                                                                                                    |                                                                                                    |                                                                                                    |                                                                                                    |                                                                                                    |                                                                                                    | Auto Refresh                                                                                                    |
|                                                                                                    |                                                                                                    |                                                                                                    |                                                                                                    |                                                                                                    |                                                                                                    |                                                                                                    |                                                                                                    |                                                                                                    |                                                                                                    |
| Unit List                                                                                                    |                                                                                                    |                                                                                                    |                                                                                                    |                                                                                                    |                                                                                                    |                                                                                                    |                                                                                                    |                                                                                                    |                                                                                                    |
| ESN                                                                                                    | Locale                                                                                                    | Alarms                                                                                                    | Alerts                                                                                                    | Name                                                                                                    | Note                                                                                                    | Status                                                                                                    | Message<br>Count                                                                                                    | Last (                                                                                                    | Message<br>GMT                                                                                                    |
| 0-327604                                                                                                    |                                                                                                    |                                                                                                    | -                                                                                                    | GOMLF-UNH                                                                                                    | 115430701                                                                                                    |                                                                                                    | 1201                                                                                                    | 2011/07/                                                                                                    | 01 21:53:09                                                                                                    |
| Rand                                                                                                    | National For                                                                                                    | rest                                                                                                    | Windha                                                                                                    | m O Bath                                                                                                    | <ul> <li>A set of set</li> </ul>                                                                                                    | Г                                                                                                    | Map                                                                                                    | Satellite                                                                                                    | Hybrid                                                                                                    |
| E .<br>E .<br>E .<br>E .<br>E .<br>E .<br>E .<br>E .<br>E .<br>E                                                                                                    | 1                                                                                                    | when a                                                                                                    | esthrook Q                                                                                                    | o Harpswell                                                                                                    |                                                                                                    | L                                                                                                    |                                                                                                    |                                                                                                    | Mr. A. A.                                                                                                    |
|                                                                                                    | n Carlo                                                                                                    | the th                                                                                                    | estoroux                                                                                                    | Portland                                                                                                    |                                                                                                    |                                                                                                    |                                                                                                    |                                                                                                    | a starter                                                                                                    |
|                                                                                                    | New                                                                                                    | 1250                                                                                                    | Saco                                                                                                    |                                                                                                    |                                                                                                    |                                                                                                    |                                                                                                    |                                                                                                    | 1. 1. 20                                                                                                    |
| ntain                                                                                                    | Hampsi                                                                                                    | nire o Re                                                                                                    | chester                                                                                                    |                                                                                                    |                                                                                                    |                                                                                                    |                                                                                                    |                                                                                                    |                                                                                                    |
| orest                                                                                                    | Manc                                                                                                    | hester                                                                                                    | Portsmou                                                                                                    | ith.                                                                                                    |                                                                                                    |                                                                                                    |                                                                                                    |                                                                                                    |                                                                                                    |
|                                                                                                    |                                                                                                    |                                                                                                    | C Foltanios                                                                                                    | 101                                                                                                    |                                                                                                    |                                                                                                    |                                                                                                    |                                                                                                    |                                                                                                    |
|                                                                                                    | 2-5-3                                                                                                    | 1                                                                                                    | 2-                                                                                                    |                                                                                                    |                                                                                                    |                                                                                                    |                                                                                                    |                                                                                                    |                                                                                                    |
| 37 875                                                                                                    | - Lowe                                                                                                    | all_ O Lawr                                                                                                    | ence                                                                                                    |                                                                                                    |                                                                                                    |                                                                                                    |                                                                                                    |                                                                                                    |                                                                                                    |
| Mas                                                                                                    | sachuset                                                                                                    | tts Lynn                                                                                                    | Glouces                                                                                                    | ster                                                                                                    |                                                                                                    | (                                                                                                    | $\bigcirc$                                                                                                    |                                                                                                    |                                                                                                    |
|                                                                                                    | New                                                                                                    | ton o O BC                                                                                                    | oston                                                                                                    |                                                                                                    |                                                                                                    | 1                                                                                                    |                                                                                                    |                                                                                                    |                                                                                                    |
| I.                                                                                                    | Worcester                                                                                                    | Jov                                                                                                    | Neymouth                                                                                                    |                                                                                                    |                                                                                                    |                                                                                                    |                                                                                                    |                                                                                                    |                                                                                                    |
| ield of                                                                                                    | umberland                                                                                                    | O Br                                                                                                    | ockton                                                                                                    |                                                                                                    |                                                                                                    |                                                                                                    |                                                                                                    |                                                                                                    |                                                                                                    |
|                                                                                                    | 1-1                                                                                                    | 9 0                                                                                                    | O Plymou                                                                                                    | ith 🔪                                                                                                    |                                                                                                    |                                                                                                    |                                                                                                    |                                                                                                    |                                                                                                    |
| -lartford b                                                                                                    |                                                                                                    |                                                                                                    | and the second second se                                                                                                    |                                                                                                    |                                                                                                    |                                                                                                    |                                                                                                    |                                                                                                    |                                                                                                    |
| 9 -                                                                                                    | Providence                                                                                                    | • Taunton                                                                                                    | She .                                                                                                    | Barnstable                                                                                                    |                                                                                                    |                                                                                                    |                                                                                                    |                                                                                                    |                                                                                                    |
| nnecticut                                                                                                    | 395 Wa                                                                                                    | Taunton     Twick     O                                                                                                    | New o                                                                                                    | Barnstable<br>Town                                                                                                    |                                                                                                    |                                                                                                    |                                                                                                    |                                                                                                    |                                                                                                    |
| nnecticut                                                                                                    | 395 Wa                                                                                                    | o Taunton<br>o<br>rwick o E                                                                                                    | New o<br>Bedford                                                                                                    | Barnstable<br>Town                                                                                                    |                                                                                                    |                                                                                                    |                                                                                                    |                                                                                                    |                                                                                                    |
|                                                                                                    | 395) Wa                                                                                                    | o Taunton<br>o<br>rwick o <sub>E</sub>                                                                                                    | New o<br>Bedford<br>Tisbury N                                                                                                    | Barnstable<br>Town                                                                                                    |                                                                                                    |                                                                                                    |                                                                                                    |                                                                                                    |                                                                                                    |
|                                                                                                    | 395 Wa                                                                                                    | o Taunton<br>nwick o <sub>E</sub>                                                                                                    | New o<br>Bedford<br>Tisbury N                                                                                                    | Barnstable<br>Town<br>lantucket                                                                                                    |                                                                                                    |                                                                                                    | Map data                                                                                                    | 1 ©2011 Goo                                                                                                    | igle - <u>Terms of Use</u>                                                                                                    |
| POWERED BY                                                                                                    | 395 Wa                                                                                                    | o Taunton<br>o rwick o E                                                                                                    | New o<br>Sedford<br>Tisbury N                                                                                                    | Barnstable<br>Town<br>lantucket<br>9 Zoi                                                                                                    | om Out                                                                                                    | Goo                                                                                                    | Map data<br>gle US MAP                                                                                                    | 1 ©2011 Goo                                                                                                    | igle - <u>Terms of Use</u><br>NORLD MAP                                                                                                    |
| nnecticut<br>Powered By<br>1 2 3<br>atitude/Longi                                                                                                    | 395 Wa<br>35 Wa<br>3 4 5<br>tude: 42.33                                                                                                    | Caunton     nwick                                                                                                    | New<br>Bedford<br>Tisbury N<br>8<br>714491                                                                                                    | Barnstable<br>Town<br>Iantucket<br>9 Zor                                                                                                    | om Out                                                                                                    | Goo                                                                                                    | Map data<br>gle US MAP                                                                                                    | ) ©2011 God                                                                                                    | igle - <u>Terms of Use</u><br>WORLD MAP                                                                                                    |
| nnecticut<br>Powered By<br>1 2 3<br>atitude/Longi                                                                                                    | 395 Wa<br>35<br>3 4 5<br>tude: 42.33                                                                                                    | Carlon Control Control                                                                                                    | New Sedford<br>Tisbury N<br>8<br>7 8<br>714491                                                                                                    | Barnstable<br>Town<br>lantucket<br>9 Zo                                                                                                    | om Out                                                                                                    | Goo                                                                                                    | Map data<br>gle US MAP                                                                                                    | 002011 Goo                                                                                                    | ngle - <u>Terms of Use</u><br>WORLD MAP                                                                                                    |
| nnecticut<br>Powered BY<br>1 2 3<br>atitude/Longi                                                                                                    | 395 Wa<br>35 Wa<br>3 4 5<br>tude: 42.33                                                                                                    | 6 7<br>31792/-67.1                                                                                                    | New o<br>Bedford<br>Tisbury N<br>8<br>714491                                                                                                    | Barnstable<br>Town<br>Iantucket<br>9 Zoi<br>Tracki                                                                                                    | om Out<br>ng Messages                                                                                                    | Goo                                                                                                    | Map data<br>gle US MAP                                                                                                    | ) ©2011 Goo                                                                                                    | igle - <u>Terms of Use</u><br>WORLD MAP                                                                                                    |
| nnecticut<br>rowerep by<br>1 2 3<br>atitude/Longi                                                                                                    | 395 Wa<br>35 Wa<br>3 4 5<br>tude: 42.33                                                                                                    | Caunton<br>rwick Caunton<br>6 7<br>31792/-67.1<br>Mess                                                                                                    | New Bedford<br>Tisbury N<br>8<br>714491<br>sage Tim                                                                                                    | Barnstable<br>Town<br>Iantucket<br>9 Zou<br>Tracki                                                                                                    | om Out                                                                                                    | Goo                                                                                                    | Map data<br>gle US MAP<br>GPS Acquisition                                                                                                    | GPS                                                                                                    | gle - <u>Terms of Use</u><br>NORLD MAP<br>GPS                                                                                                    |
| nnecticut<br>rowered BY<br>1 2 atitude/Longi                                                                                                    | 395 Wa<br>35 Wa<br>3 4 5<br>tude: 42.33                                                                                                    | e Mes                                                                                                    | New o<br>Sedford<br>Tisbury N<br>8<br>7<br>14491<br>sage Tim<br>GMT                                                                                                    | Barnstable<br>Town<br>9 Zou<br>Tracki<br>e Longitude                                                                                                    | om Out<br>Ing Messages<br>Latitude                                                                                                    | Goo<br>Message<br>Trigger                                                                                                    | Map data<br>gle US MAP<br>GPS Acquisition<br>Attempts                                                                                                | GPS<br>Accuracy                                                                                                    | gle - <u>Terms of Use</u><br>NORLD MAP<br>GPS<br>Acquisition<br>Time                                                                               |
| nnecticut<br>POWERED BY<br>1 2 3<br>atitude/Longi<br>ESN                                                                                                    | 395 Wa<br>35 Wa<br>3 4 5<br>tude: 42.33<br>Unit Nam                                                                                                    | Taunton<br>rwick PE<br>6 7<br>31792/-67.1<br>1 92/-67.1<br>1 92/-67.1                                                                                                    | New o<br>Bedford<br>Tisbury N<br>7 8<br>714491<br>sage Tim<br>GMT<br>7/01 21:5                                                                                                    | Barnstable<br>Town<br>Iantucket<br>9 Zo<br>Tracki<br><sup>1e</sup> Longitude<br>i3:09-67.714491                                                                                                    | om Out<br>ing Messages<br>Latitude<br>L 42.331792                                                                                                    | Goo<br>Message<br>Trigger<br>Schedule                                                                                                 | Map data<br>gle US MAP<br>GPS Acquisition<br>Attempts<br>1                                                                                           | GPS<br>Accuracy<br>3D Fix                                                                                                    | gle - <u>Terms of Use</u><br>WORLD MAP<br>GPS<br>Acquisition<br>Time<br>21:53:00                                                                   |
| esn                                                                                                    | Unit Nam<br>GOMLF-UI                                                                                                    | VH 2011/07<br>VH 2011/07                                                                                                    | New 0<br>Bedford<br>Tisbury N<br>- 8<br>- 8<br>- 714491<br>- 8<br>- 714491<br>- 714491<br>- 71 | Barnstable<br>Town<br>antucket<br>9 Zo<br>Tracki<br><sup>le</sup> Longitude<br>i3:09 -67.714491<br>i2:38 -67.731721                                                                                                    | om Out<br>ing Messages<br>Latitude<br>L 42.331792<br>L 42.331030                                                                                                    | Goo<br>Message<br>Trigger<br>Schedule<br>Schedule                                                                                     | Map data<br>gle US MAP<br>GPS Acquisition<br>Attempts<br>1<br>1                                                                                      | GPS<br>Accuracy<br>3D Fix<br>3D Fix                                                                                                    | gle - Terms of Use<br>WORLD MAP<br>GPS<br>Acquisition<br>Time<br>21:53:00<br>19:52:28                                                              |
| ESN                                                                                                    | Unit Nam<br>GOMLF-UI                                                                                                    | Taunton           rwick         P           6         7           31792/-67.1           e         Mes.           VH 2011/07           VH 2011/07           VH 2011/07           VH 2011/07                                                                                                    | New 0<br>Bedford<br>Tisbury N<br>7 8<br>714491<br>5age Tim<br>GMT<br>7/01 21:5<br>7/01 19:5<br>7/01 17:5                                                                                                    | Barnstable<br>Town<br>antucket<br>9 Zo<br>Tracki<br><sup>1e</sup> Longitude<br>13:09-67.714491<br>12:38-67.731721<br>13:08-67.757406                                                                                                    | om Out<br>ing Messages<br>Latitude<br>1 42.331792<br>1 42.331030<br>5 42.336652                                                                                                    | Goo<br>Goo<br>Trigger<br>Schedule<br>Schedule<br>Schedule                                                                             | Map data<br>gle US MAP<br>GPS Acquisition<br>Attempts<br>1<br>1<br>1<br>1                                                                            | GPS<br>Accuracy<br>3D Fix<br>3D Fix<br>3D Fix                                                                                           | gle - Terms of Use<br>WORLD MAP<br>Acquisition<br>Time<br>21:53:00<br>19:52:28<br>17:52:58                                                         |
| ESN                                                                                                    | Unit Nam<br>GOMLF-UI<br>GOMLF-UI                                                                                                    | Mes<br>VH 2011/07<br>VH 2011/07<br>VH 2011/07<br>VH 2011/07<br>VH 2011/07<br>VH 2011/07                                                                                                    | New 0<br>Bedford<br>Tisbury N<br>7 8<br>7 14491<br>5 8<br>7 14491<br>7 14491<br>7 19 15 15 16 16 16 16 16 16 16 16 16 16 16 16 16                                                                                                    | Barnstable<br>Town<br>antucket<br>9 Zo<br>Tracki<br><sup>1e</sup> Longitude<br>13:09-67.714491<br>12:38-67.731721<br>13:08-67.757406<br>12:37-67.774525                                                                                                    | om Out<br>ing Messages<br>Latitude<br>1 42.331792<br>1 42.331030<br>5 42.336552<br>9 42.339967                                                                                         | Goo<br>Goo<br>Trigger<br>Schedule<br>Schedule<br>Schedule                                                                             | Map data<br>gle US MAP<br>GPS Acquisition<br>Attempts<br>1<br>1<br>1<br>1<br>1                                                                       | GPS<br>Accuracy<br>3D Fix<br>3D Fix<br>3D Fix<br>3D Fix                                                                                 | GPS<br>Acquisition<br>Time<br>21:53:00<br>19:52:28<br>17:52:58<br>15:52:28                                                                         |
| ESN                                                                                                    | Providence           395         Wa           35         Wa           36         4         5           37         Unit Name         5           4         GOMLF-UI         6           4         GOMLF-UI         6           4         GOMLF-UI         6           4         GOMLF-UI         6                                                                                                    | Taunton           Invick         P           6         7           31792/-67.1           1e         Mes           VH 2011/07           VH 2011/07           VH 2011/07           VH 2011/07           VH 2011/07           VH 2011/07           VH 2011/07           VH 2011/07           VH 2011/07                                                                                                    | New o<br>Bedford<br>Tisbury N<br>7 8<br>714491<br>5392 Tim<br>GMT<br>7/01 21:5<br>7/01 19:5<br>7/01 15:5<br>7/01 14:0                                                                                                    | Barnstable<br>Town<br>antucket<br>9 Zo<br>Tracki<br><sup>10</sup> Longitude<br>13:09 -67.714491<br>12:38 -67.731721<br>13:08 -67.757406<br>12:37 -67.774525<br>17:57 -67.776718                                                                                                    | om Out<br>ing Messages<br>Latitude<br>1 42.331792<br>1 42.331030<br>5 42.33652<br>9 42.339967<br>3 42.33239                                                                            | Goo<br>Message<br>Trigger<br>Schedule<br>Schedule<br>Schedule<br>Schedule                                                             | Map data<br>gle US MAP<br>GPS Acquisition<br>Attempts<br>1<br>1<br>1<br>1<br>1<br>1                                                                  | GPS<br>Accuracy<br>3D Fix<br>3D Fix<br>3D Fix<br>3D Fix<br>3D Fix                                                                       | GPS<br>Acquisition<br>Time<br>21:53:00<br>19:52:28<br>17:52:58<br>15:52:28<br>13:53:00                                                             |
| ESN                                                                                                    | Providence           395         Wa           35         Wa           36         4         5           37         Unit Name           4         GOMLF-UI           4         GOMLF-UI           4         GOMLF-UI           4         GOMLF-UI           4         GOMLF-UI           4         GOMLF-UI                                                                                                    | Taunton           Invick         P           Imvick         P           Imvick         P                                                                                                    | New 0<br>Bedford<br>Tisbury N<br>7 8<br>714491<br>5307<br>7/01 21:5<br>7/01 19:5<br>7/01 17:5<br>7/01 14:0<br>7/01 11:5                                                                                                    | Barnstable<br>Town<br>antucket<br>9 Zo<br>Tracki<br><sup>1e</sup> Longitude<br>53:09 -67.714491<br>52:38 -67.757406<br>53:08 -67.757406<br>52:37 -67.774529<br>17:57 -67.776718<br>52:40 -67.757385                                                                                 | om Out<br>ing Messages<br>Latitude<br>1 42.331792<br>1 42.331030<br>5 42.33652<br>9 42.33967<br>3 42.32239<br>5 42.320505                                                              | Goo<br>Message<br>Trigger<br>Schedule<br>Schedule<br>Schedule<br>Schedule<br>Schedule                                                 | Map data<br>gle US MAP<br>GPS Acquisition<br>Attempts<br>1<br>1<br>1<br>1<br>1<br>1                                                                  | GPS<br>Accuracy<br>3D Fix<br>3D Fix<br>3D Fix<br>3D Fix<br>3D Fix<br>3D Fix<br>3D Fix                                                   | GPS<br>Acquisition<br>Time<br>21:53:00<br>19:52:28<br>17:52:58<br>15:52:28<br>13:53:00<br>11:52:30                                                 |
| ESN<br>0-327604<br>0-327604<br>0-327604<br>0-327604<br>0-327604<br>0-327604<br>0-327604                                                                                                    | Providence           395         Wa           395         Wa           31         4         5           32         4         5           33         4         5           34         5         5           35         Unit Name         4           4         GOMLF-UI         4           4         GOMLF-UI         4           4         GOMLF-UI         4           4         GOMLF-UI         4           4         GOMLF-UI         4           4         GOMLF-UI         4           4         GOMLF-UI         4           4         GOMLF-UI         4                                                                                                    | Taunton           rwick         P           6         7           31792/-67.           1e         Mes           NH 2011/07           VH 2011/07           VH 2011/07           VH 2011/07           VH 2011/07           VH 2011/07           VH 2011/07           VH 2011/07           VH 2011/07           VH 2011/07           VH 2011/07                                                                                                    | New 0<br>Bedford<br>Tisbury N<br>7 8<br>714491<br>714491<br>7/01 21:5<br>7/01 19:5<br>7/01 19:5<br>7/01 14:0<br>7/01 11:5                                                                                                    | Barnstable<br>Town<br>antucket<br>9 Zo<br>Tracki<br>e Longitude<br>33:09 -67.714491<br>32:38 -67.731721<br>32:08 -67.7574525<br>17:57 -67.776718<br>12:40 -67.757385<br>13:08 -67.751784                                                                                            | om Out<br>ing Messages<br>Latitude<br>1 42.331792<br>1 42.331030<br>5 42.336652<br>9 42.339967<br>3 42.32339<br>5 42.320505<br>4 42.323552                                             | Goo<br>Message<br>Trigger<br>Schedule<br>Schedule<br>Schedule<br>Schedule<br>Schedule<br>Schedule                                     | Map data<br>gle US MAP<br>GPS Acquisition<br>Attempts<br>1<br>1<br>1<br>1<br>1<br>1<br>1<br>1<br>1                                                   | GPS<br>Accuracy<br>3D Fix<br>3D Fix<br>3D Fix<br>3D Fix<br>3D Fix<br>3D Fix<br>3D Fix                                                   | GPS<br>Acquisition<br>Time<br>21:53:00<br>19:52:28<br>17:52:58<br>13:53:00<br>11:52:30<br>09:52:58                                                 |
| ESN                                                                                                    | 395         Wa           395         Wa           395         Wa           395         Wa           395         Wa           395         Wa           395         Wa           395         Wa           395         Wa           395         Wa           395         Wa           395         tude: 42.33           4         GOMLF-UI           4         GOMLF-UI           4         GOMLF-UI           4         GOMLF-UI           4         GOMLF-UI           4         GOMLF-UI           4         GOMLF-UI           4         GOMLF-UI           4         GOMLF-UI                                                                                        | Taunton           Taunton                                                                                                    | New 0<br>Bedford<br>Tisbury N<br>7 8<br>714491<br>714491<br>701 21:5<br>7/01 17:5<br>7/01 17:5<br>7/01 14:0<br>7/01 11:5<br>7/01 11:5<br>7/01 09:5<br>7/01 07:5                                                                                                    | Barnstable<br>Town<br>antucket<br>9 Zo<br>Tracki<br>e Longitude<br>33:09 -67.714491<br>32:38 -67.731721<br>33:08 -67.757406<br>32:37 -67.774529<br>7:57 -67.776718<br>32:40 -67.757385<br>33:08 -67.751784                                                                          | om Out<br>ing Messages<br>Latitude<br>1 42.331792<br>1 42.331030<br>5 42.336652<br>9 42.339967<br>3 42.32359<br>5 42.320505<br>4 42.323552<br>7 42.335697                              | Goo<br>Message<br>Trigger<br>Schedule<br>Schedule<br>Schedule<br>Schedule<br>Schedule<br>Schedule                                     | Map data<br>gle US MAP<br>GPS Acquisition<br>Attempts<br>1<br>1<br>1<br>1<br>1<br>1<br>1<br>1<br>1<br>1<br>1<br>1                                    | GPS<br>Accuracy<br>3D Fix<br>3D Fix<br>3D Fix<br>3D Fix<br>3D Fix<br>3D Fix<br>3D Fix<br>3D Fix<br>3D Fix                               | GPS<br>Acquisition<br>Time<br>21:53:00<br>19:52:28<br>17:52:58<br>15:52:28<br>13:53:00<br>11:52:30<br>09:52:58<br>07:52:30                         |
| ESN<br>0-327604<br>0-327604<br>0 | 395         Wa           395         Wa           4         GOMLF-UI           4         GOMLF-UI           4         GOMLF-UI           4         GOMLF-UI           4         GOMLF-UI           4         GOMLF-UI           4         GOMLF-UI           4         GOMLF-UI | Taunton           Taunton           Taunton <th< td=""><td>New 0<br/>Bedford<br/>Tisbury N<br/>7 8<br/>714491<br/>714491<br/>701 21:5<br/>7/01 12:5<br/>7/01 12:5<br/>7/01 12:5<br/>7/01 12:5<br/>7/01 12:5<br/>7/01 12:5<br/>7/01 12:5<br/>7/01 12:5<br/>7/01 09:5<br/>7/01 09:5</td><td>Barnstable<br/>Town<br/>lantucket<br/>9 Zo<br/>Tracki<br/>le Longitude<br/>33:09 -67.714491<br/>32:38 -67.731721<br/>33:08 -67.757406<br/>32:37 -67.774525<br/>37:57 -67.776718<br/>32:40 -67.757385<br/>33:08 -67.751784<br/>32:39 -67.770817<br/>33:10 -67.804205</td><td>om Out<br/>ing Messages<br/>Latitude<br/>1 42.331792<br/>1 42.331030<br/>5 42.336652<br/>9 42.332339<br/>5 42.320505<br/>4 42.32552<br/>7 42.335697<br/>5 42.335697<br/>5 42.343948<br/>1 42.44915</td><td>Goo<br/>Message<br/>Trigger<br/>Schedule<br/>Schedule<br/>Schedule<br/>Schedule<br/>Schedule<br/>Schedule<br/>Schedule<br/>Schedule</td><td>Map data<br/>gle US MAP<br/>GPS Acquisition<br/>Attempts<br/>1<br/>1<br/>1<br/>1<br/>1<br/>1<br/>1<br/>1<br/>1<br/>1<br/>1<br/>1<br/>1<br/>1<br/>1<br/>1<br/>1<br/>1<br/>1</td><td>GPS<br/>Accuracy<br/>3D Fix<br/>3D Fix<br/>3D Fix<br/>3D Fix<br/>3D Fix<br/>3D Fix<br/>3D Fix<br/>3D Fix<br/>3D Fix<br/>3D Fix<br/>3D Fix<br/>3D Fix</td><td>GPS<br/>Acquisition<br/>Time<br/>21:53:00<br/>19:52:28<br/>17:52:58<br/>15:52:28<br/>13:53:00<br/>11:52:30<br/>09:52:58<br/>07:52:30<br/>05:53:00</td></th<> | New 0<br>Bedford<br>Tisbury N<br>7 8<br>714491<br>714491<br>701 21:5<br>7/01 12:5<br>7/01 12:5<br>7/01 12:5<br>7/01 12:5<br>7/01 12:5<br>7/01 12:5<br>7/01 12:5<br>7/01 12:5<br>7/01 09:5<br>7/01 09:5                                                                                                    | Barnstable<br>Town<br>lantucket<br>9 Zo<br>Tracki<br>le Longitude<br>33:09 -67.714491<br>32:38 -67.731721<br>33:08 -67.757406<br>32:37 -67.774525<br>37:57 -67.776718<br>32:40 -67.757385<br>33:08 -67.751784<br>32:39 -67.770817<br>33:10 -67.804205                               | om Out<br>ing Messages<br>Latitude<br>1 42.331792<br>1 42.331030<br>5 42.336652<br>9 42.332339<br>5 42.320505<br>4 42.32552<br>7 42.335697<br>5 42.335697<br>5 42.343948<br>1 42.44915 | Goo<br>Message<br>Trigger<br>Schedule<br>Schedule<br>Schedule<br>Schedule<br>Schedule<br>Schedule<br>Schedule<br>Schedule             | Map data<br>gle US MAP<br>GPS Acquisition<br>Attempts<br>1<br>1<br>1<br>1<br>1<br>1<br>1<br>1<br>1<br>1<br>1<br>1<br>1<br>1<br>1<br>1<br>1<br>1<br>1 | GPS<br>Accuracy<br>3D Fix<br>3D Fix<br>3D Fix<br>3D Fix<br>3D Fix<br>3D Fix<br>3D Fix<br>3D Fix<br>3D Fix<br>3D Fix<br>3D Fix<br>3D Fix | GPS<br>Acquisition<br>Time<br>21:53:00<br>19:52:28<br>17:52:58<br>15:52:28<br>13:53:00<br>11:52:30<br>09:52:58<br>07:52:30<br>05:53:00             |
| ESN<br>0-327604<br>0-327604<br>0-327604<br>0-327604<br>0-327604<br>0-327604<br>0-327604<br>0-327604<br>0-327604<br>0-327604<br>0-327604<br>0-327604                                                                                                    | 395         Wa           395         Wa           395         Wa           305         Wa           305         Wa           305         Wa           305         Wa           305         Wa           305         Wa           305         Wa           305         Wa           305         Wa           305         Wa           305         Wa           305         Wa           305         Wa           4         GOMLF-UI           4         GOMLF-UI           4         GOMLF-UI           4         GOMLF-UI           4         GOMLF-UI                                                                                                    | Taunton           Invick         P           6         7           31792/-67.1           1e         Mes           NH 2011/07           NH 2011/07           NH 2011/07           VH 2011/07           VH 2011/07                                                                                                    | New 0<br>Bedford<br>Tisbury N<br>7 8<br>714491<br>714491<br>701 21:5<br>7/01 17:5<br>7/01 17:5<br>7/01 17:5<br>7/01 14:0<br>7/01 11:5<br>7/01 09:5<br>7/01 05:5<br>7/01 03:5                                                                                                    | Barnstable<br>Town<br>lantucket<br>9 Zo<br>Tracki<br>1e Longitude<br>3:09 -67.714491<br>3:08 -67.731721<br>3:08 -67.75146<br>3:237 -67.774525<br>3:08 -67.757385<br>3:08 -67.751784<br>3:08 -67.751784<br>3:08 -67.751784<br>3:09 -67.770817<br>3:10 -67.804205<br>3:239 -67.822655 | om Out<br>ing Messages<br>Latitude<br>1 42.331792<br>1 42.331030<br>5 42.33652<br>9 42.332339<br>5 42.320505<br>4 42.32552<br>7 42.335697<br>5 42.343948<br>9 42.348915                | Goo<br>Message<br>Trigger<br>Schedule<br>Schedule<br>Schedule<br>Schedule<br>Schedule<br>Schedule<br>Schedule<br>Schedule<br>Schedule | Map data<br>gle US MAP<br>GPS Acquisition<br>Attempts<br>1<br>1<br>1<br>1<br>1<br>1<br>1<br>1<br>1<br>1<br>1<br>1<br>1<br>1<br>1<br>1<br>1<br>1<br>1 | GPS<br>Accuracy<br>3D Fix<br>3D Fix<br>3D Fix<br>3D Fix<br>3D Fix<br>3D Fix<br>3D Fix<br>3D Fix<br>3D Fix<br>3D Fix<br>3D Fix<br>3D Fix | GPS<br>Acquisition<br>Time<br>21:53:00<br>19:52:28<br>17:52:58<br>15:52:28<br>13:53:00<br>11:52:30<br>09:52:58<br>07:52:30<br>05:53:00<br>03:52:30 |

1201 Total, PAGE 1 OF 121 2 2

Adjust Displayed Rows 🔽

View Archive Messages

- 4. At this point, the screen should look something like the image above. Try zooming in and out.
- 5. Play with the page number (enter a number other than "1") and adjusting the Displayed Rows in the drop-down menu. Check one of the boxes on the left and see what happens.

Oceanography and Google Earth: Observing Ocean Processes with Time Animations and Ocean Drifters MATE Summer Institute: August 1-5 2011 Instructors: Fred Hochstaedter and Deidre Sullivan

#### Downloading Data for displaying in Google Earth

1. Click the "Download Message Data" in the upper left.

| 🖎 Unit Control 👻 Route | Manager 👻 Site                                                                                                    | map Logout                                                                                                    | t                                                                                                    |        |                  |                     |  |
|------------------------|----------------------------------------------------------------------------------------------------|----------------------------------------------------------------------------------------------------|----------------------------------------------------------------------------------------------------|--------|------------------|---------------------|--|
|                        |                                                                                                    |                                                                                                    |                                                                                                    |        |                  |                     |  |
|                        |                                                                                                    |                                                                                                    |                                                                                                    |        |                  | UNIT MANAGER        |  |
| Selected (0-327604)    | Messages / Data                                                                                                    | Unit Setup                                                                                                    | Unit Summary                                                                                                    |        |                  |                     |  |
|                        |                                                                                                    |                                                                                                    |                                                                                                    |        |                  | Cancel              |  |
| Unit List              |                                                                                                    |                                                                                                    |                                                                                                    |        |                  |                     |  |
| ESN Locale             | Alarms Alerts                                                                                                    | Name                                                                                                    | Note                                                                                                    | Status | Message<br>Count | Last Message<br>GMT |  |
| 0-327604               | _                                                                                                    | GOMLF-UNH                                                                                                    | 115430701                                                                                                    | 1      | 1201             | 2011/07/01 21:53:09 |  |
| From Time              | e <sup>2011-06-14</sup>                                                                                                    | т                                                                                                    | To 2011-07-01 Format Decoded V Go                                                                                                    |        |                  |                     |  |
| To download messa      | June           S         M         T         W           29         30         31         1           5         6         7         8           12         13         14         15           19         20         21         22           26         27         28         29           3         4         5         6 | F         S         S           2         3         4         9         10         11         0           16         17         18         23         24         25         5           30         1         2         2         1         1         1         1         1         1         1         1         1         1         1         1         1         1         1         1         1         1         1         1         1         1         1         1         1         1         1         1         1         1         1         1         1         1         1         1         1         1         1         1         1         1         1         1         1         1         1         1         1         1         1         1         1         1         1         1         1         1         1         1         1         1         1         1         1         1         1         1         1         1         1         1         1         1         1         1         1         1         1         1         1         1 | span to download messages.<br>ou must have the "View Archive Messages" button pressed on the<br>ssages/Data" page.<br>ahts reserved, Comtech Mobile Data Corporation |        |                  |                     |  |
|                        | 2010 2011                                                                                                    | 2012                                                                                                    |                                                                                                    |        |                  |                     |  |

- 2. Select a starting time and ending time for your data by using the drop-down calendars as shown above. Use the "Decoded" Format. Press "Go".
- 3. Save the file using a filename and a location in a folder that you will remember.
- 4. The file is a standard, tab-delimited text file that you can easily import into Excel or read with other programs. Try opening the text file with Word, Notepad, or Excel.

In a later session we will describe how to manipulate the data in these types of files and plot them on Google Earth.

\*\*Note: if the data is more than a year or so old, you may have to press the "View Archived Data" button in the lower right-hand corner in the "Messages/Data" screen.

# Working with the NOAA Website

This is a website maintained by Jim Manning at NOAA's Northeast Fisheries Science Center (NEFSC). Jim has developed many of the protocols of this project and the website he maintains has many graphics showing the various drifter tracks of participating organizations. The website has been redesigned a few times over the last few years and may be actively changing at this time. As you plan your drifter deployment, you should go to this website and enter the information about your plan. You will receive a deployment ID, which you will then use to report the time and coordinates of your actual deployment.

#### http://gisweb.wh.whoi.edu/cgi-bin/ioos/drift/driftTable.cgi

After exploring some of the maps and descriptions of other drifter deployments on the website, click on Documenting > Plan Deployment (you may have to scroll to the right to see this).

Enter the information requested in the boxes. The drifters we build this week are "Eddie" drifters.

I think the "planned deployment" aspect of this website is new, and I have not actually done this yet. But presumably it will all work.

The older website is here: <u>http://www.nefsc.noaa.gov/drifter/</u>

On this website, you can find a Google Map of your currently underway drifter. As an example, search on "California" to find drifters deployed by MPC and College of the Redwoods during 2011. Click on the links to see images of the drifter tracks, text file data, as well as photographs of the deployment.

\*\*Note: the Google Map image available on this website is the most useful link to provide to students and other interested people to monitor the track of the drifter. It does not require any passwords and is the most visually appealing.

An example: http://www.nefsc.noaa.gov/drifter/drift mpc 2011 1.html

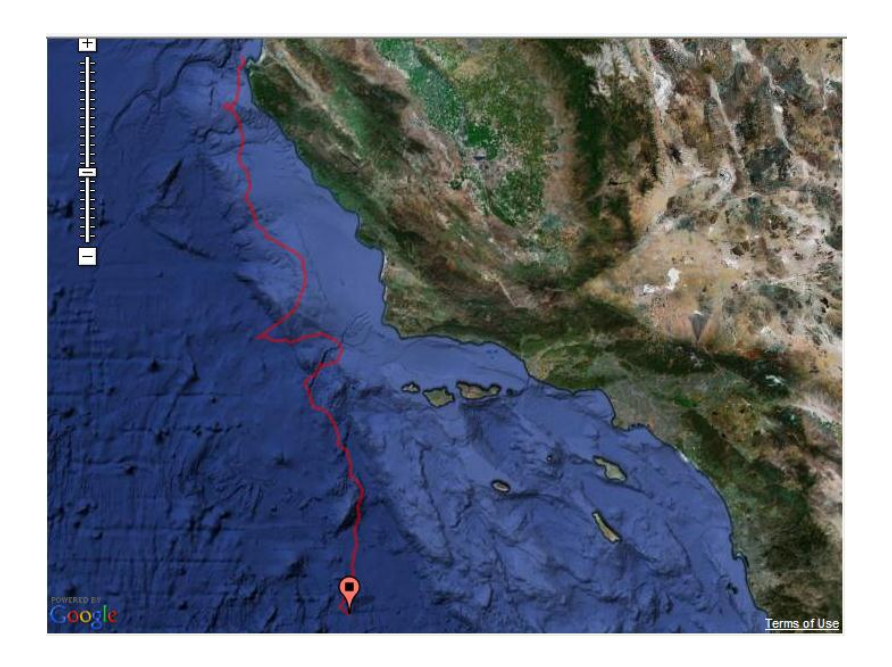

Oceanography and Google Earth: Observing Ocean Processes with Time Animations and Ocean Drifters MATE Summer Institute: August 1-5 2011 Instructors: Fred Hochstaedter and Deidre Sullivan